## **Transfer Credit Evaluation Report - Instructions**

## **INITIAL SET UP** (one-time set up if you've never run this report before)

- 1. Go to the <u>USM Transfer Evaluation</u> page using the following pathway: In SOAR, follow <u>Navigator</u> > <u>Student Admissions</u> > <u>USM Admissions</u> > <u>UGRD Admissions</u> > <u>Reports</u> > <u>USM Transfer Evaluation</u>
- 2. The first time you ever run this report, you will have to set up a new value. This only needs to be done once. On the first USM Transfer Evaluation page, click on <u>Add a New Value</u> (either on the tab at the top or link at the bottom of the page).

| Faculty Homepage                     | USM Transfer Evaluation                                   | A ⊂ ≡ Ø               |
|--------------------------------------|-----------------------------------------------------------|-----------------------|
|                                      |                                                           | New Window   Help   🗐 |
| USM Transfer Evaluation              |                                                           |                       |
| Enter any information you have and c | lick Search. Leave fields blank for a list of all values. |                       |
| Find an Existing Value Add a         | New Value                                                 |                       |
| Search Criteria                      |                                                           |                       |
| Search by: Run Control ID begin:     | s with                                                    |                       |
| Case Sensitive                       |                                                           |                       |
|                                      |                                                           |                       |
| Search Advanced Search               |                                                           |                       |
|                                      |                                                           |                       |
| Find an Existing Value   Add a New \ | /alue                                                     |                       |
|                                      |                                                           |                       |

- 1. In the <u>Run Control ID Box</u>, type a name without spaces that you want to give this report, for example, "Transfer\_Credit\_Evaluation." This will be the permanent name for the report that will come up the next time you wish to run this report.
- 2. After typing a name, click Add

| Faculty Homepage                          | USM Transfer Evaluation | Â | Q   | Ξ        | ٢    |
|-------------------------------------------|-------------------------|---|-----|----------|------|
| USM Transfer Evaluation                   |                         |   | Nev | v Window | Help |
| Find an Existing Value Add a New Value    |                         |   |     |          |      |
| Run Control ID Transfer_Evaluation_Report |                         |   |     |          |      |
| Add 2                                     |                         |   |     |          |      |
| Find an Existing Value Add a New Value    |                         |   |     |          |      |

3. After the set-up has been done once, you will be able to go directly to the command to run this report in the future. See instructions below for running the report.

## **RUN A TRANSFER EVALUATION REPORT ON A STUDENT**

- 1. Go to the <u>USM Transfer Evaluation</u> page using the following pathway: In SOAR, follow <u>Navigator</u> > <u>Student Admissions</u> > <u>USM Admissions</u> > <u>UGRD Admissions</u> > <u>Reports</u> > <u>USM Transfer Evaluation</u>
- 2. Click the <u>Search</u> button.

| Faculty Homepage                                                  | USM Transfer Evaluation      | A ⊂ ≡ Ø         |
|-------------------------------------------------------------------|------------------------------|-----------------|
|                                                                   |                              | New Window Help |
| USM Transfer Evaluation                                           |                              |                 |
| Enter any information you have and click Search. Leave fields bla | nk for a list of all values. |                 |
| Find an Existing Value                                            |                              |                 |
| Search Criteria                                                   |                              |                 |
| Search by: Run Control ID begins with                             |                              |                 |
| Case Sensitive                                                    |                              |                 |
| Search Advanced Search                                            |                              |                 |
| Find an Existing Value Add a New Value                            |                              |                 |

The Search Results will include the Transfer Credit Evaluation report name you entered previously. Click the report name.

| S Faculty Homepa                                 | ge                 | USM Transfer Evaluation                         | Â | ् ≡ ∅           |
|--------------------------------------------------|--------------------|-------------------------------------------------|---|-----------------|
|                                                  |                    |                                                 |   | New Window Help |
| USM Transfer Evalua                              | tion               |                                                 |   |                 |
| Enter any information you h                      | ave and click Sear | h. Leave fields blank for a list of all values. |   |                 |
| Find an Existing Value                           | Add a New Valu     | 0                                               |   |                 |
| Search Criteria                                  |                    |                                                 |   |                 |
| Case Sensitive Search Advanced Se Search Results | Back<br>arch       |                                                 |   |                 |
| View All First                                   | I-6 of 6 🕑 Last    |                                                 |   |                 |
| Run Control ID                                   | Language Code      |                                                 |   |                 |
|                                                  | English            |                                                 |   |                 |
| 0                                                | English            |                                                 |   |                 |
| Open_and_Closed_Classe                           | English            |                                                 |   |                 |
| Transfer_Credit_Evaluation                       | English            |                                                 |   |                 |
|                                                  | English            |                                                 |   |                 |
|                                                  | LIIGIIOI           |                                                 |   |                 |

- 1. Choose <u>Undergrad</u> in the dropdown menu box on left.
- 2. Enter the *student's ID#* in the search box on the right.
- 3. Click the <u>Run</u> button at the top right.

| Faculty Homepage                        | USM Transfer Evaluation            | A ⊂ ≡ Ø                                  |
|-----------------------------------------|------------------------------------|------------------------------------------|
| ADOR008                                 |                                    | New Window   Help   Personalize Page   📰 |
| Run Control ID transfercreditevaluation | Report Manager Process Monite Run  |                                          |
| Preliminary Transfer Credi              | t Report                           |                                          |
| Scroll Area                             | Find View II First ④ 1 of 1 ④ Last |                                          |
|                                         |                                    |                                          |
| 1                                       | 2                                  |                                          |
| Save Notify                             | Add Update/Display                 |                                          |

- 1. On the next screen, choose <u>PSUNX</u> in the <u>Server Name</u> dropdown menu box.
- 2. Click <u>OK</u>.

| ADOR008 Process Scheduler Request |                                                                           | New Window   Help   Personalize Page |
|-----------------------------------|---------------------------------------------------------------------------|--------------------------------------|
| User ID V                         | Run Control ID transfercreditevaluation                                   |                                      |
| Server Name PSUNX Recurrence      | Iun Date 04/03/2018     Run Time 3:24:05PM     Reset to Current Date/Time |                                      |
| Process List Select Description   | Process Name Process Type Type Format Distribution                        |                                      |
|                                   | ADODDOD Deset                                                             |                                      |

On the next page, click <u>Report Manager.</u>

| Administration    |                            | U               | SM Trans    | fer Evalua      | tion             | Â               | Q     |             |
|-------------------|----------------------------|-----------------|-------------|-----------------|------------------|-----------------|-------|-------------|
| ADOR008           |                            |                 |             |                 |                  | New Window Help | Perso | nalize Page |
| Run Control ID    | transfercreditevaluation   | Repo            | rt Manager  | Process Monitor | Run              |                 |       |             |
|                   | Preliminary Transfer Credi | it Report       |             |                 |                  |                 |       |             |
| Academic          | Career                     | Student Id      |             |                 |                  |                 |       |             |
| Scroll Are        | ea                         | Find   View All | First 🕚 1 o | f 1 🕑 Last      |                  |                 |       |             |
| Undergr           | ad 🗸                       | 100             |             | + -             |                  |                 |       |             |
| Save Qt Return to | o Search                   |                 |             | 📑 Add           | ] Update/Display |                 |       |             |

- 1. Click the <u>Refresh</u> button. You may have wait a moment and click Refresh again until the report is ready and is posted on the Report List.
- 2. When the new report is posted to the top of the Report List, click on <u>Details</u>.

| ADC                            | DR008        |                                          |                                     | ļ                       | JSM T              | ransfe     | r Eval  | uation |   |         |   |       | Â       | Q       |            | ø    |
|--------------------------------|--------------|------------------------------------------|-------------------------------------|-------------------------|--------------------|------------|---------|--------|---|---------|---|-------|---------|---------|------------|------|
| Administr                      | ation        |                                          |                                     |                         |                    |            |         |        |   |         |   | New W | indow H | elp Per | sonalize i | Page |
| View Re                        | ports For    |                                          |                                     |                         |                    |            |         |        |   |         |   | _     |         |         |            |      |
| Use<br>Sta                     | r ID V       | ~                                        | Type<br>Folder V                    | Last                    | ```                | ✓ to       | 1       | Days   |   | Refresh | ワ | 1     |         |         |            |      |
| Report                         | List         |                                          | Personalize   Find   View           | AII   💷   🔣             | First              | 🕖 1-3 of 3 | 🕑 Last  |        |   |         |   |       |         |         |            |      |
| Select                         | Report<br>ID | Prcs<br>Instance                         | Description                         | Request<br>Date/Time    | Format             | Status     | Details |        | _ |         |   |       |         |         |            |      |
|                                | 2531992      | 5405015                                  | Transfer Credit Evaluation          | 04/03/2018<br>3:38:40PM | Acrobat<br>(*.pdf) | Posted     | Details | 2      |   |         |   |       |         |         |            |      |
|                                | 2531650      | 5404598                                  | Transfer Credit Evaluation          | 04/03/2018<br>9:01:37AM | Acrobat<br>(*.pdf) | Posted     | Details |        |   |         |   |       |         |         |            |      |
|                                | 2531648      | 5404596                                  | Transfer Credit Evaluation          | 04/03/2018<br>9:01:23AM | Acrobat<br>(*.pdf) | Posted     | Details |        |   |         |   |       |         |         |            |      |
| Select<br>Delete<br>Go back to | All Do       | eselect All<br>Click the d<br>fer Evalua | elete button to delete the selected | report(s)               |                    |            |         |        |   |         |   |       |         |         |            |      |

Click on the file name in the list that ends with PDF. This is the file for the transfer evaluation report.

| Administration              | USM Transfer Evaluation               | <u>ନ</u> ୍             |
|-----------------------------|---------------------------------------|------------------------|
|                             |                                       | New Window Help Persor |
| Report Detail               |                                       |                        |
| Report                      |                                       |                        |
| Report ID 2531992           | Process Instance 5405015 Message Log  |                        |
| Name ADOR008                | Process Type SQR Report               |                        |
| Run Status Success          |                                       |                        |
| Transfer Credit Evaluation  |                                       |                        |
| Distribution Details        |                                       |                        |
| Distribution Node PSREPORTS | Expiration Date 04/18/2018            |                        |
| File List                   |                                       |                        |
| Name                        | File Size (bytes) Datetime Created    |                        |
| SQR_ADOR008_5405015.log     | 1,996 04/03/2018 3:39:21.978475PM CDT |                        |
| ador008_5405015.PDF         | 5,994 04/03/2018 3:39:21.978475PM CDT |                        |
| ador008_5405015.out         | 291 04/03/2018 3:39:21.978475PM CDT   |                        |
| Distribute To               |                                       |                        |
| Distribution ID Type        | *Distribution ID                      |                        |
| User                        | W                                     |                        |
|                             |                                       |                        |
| OK Cancel                   |                                       |                        |
|                             |                                       |                        |

If the report will be printed and used as supporting documentation/attachments, *highlight* the relevant transferred course(s). (Note in the highlighted transferred class below, the original course number was "IDST 1300" and it was transferred in with the USM transfer course number "GS 701CCC.")

| eport ID:                                                                                   | ADOR008                                                                               | The Uni<br>T                                                                                                    | versity<br>RANSFER | of Sou<br>CREDIT                                                     | thern I<br>EVALU                                                  | Mississipp<br>ATION                                                                                            | pi     |                                                                           |                                                                                   | Page No.<br>Run Date<br>Run Time                                     | 1<br>04/12/2018<br>08:06:27                                            |
|---------------------------------------------------------------------------------------------|---------------------------------------------------------------------------------------|----------------------------------------------------------------------------------------------------|--------------------|----------------------------------------------------------------------|-------------------------------------------------------------------|----------------------------------------------------------------------------------------------------|--------|---------------------------------------------------------------------------|-----------------------------------------------------------------------------------|----------------------------------------------------------------------|------------------------------------------------------------------------|
| ame:                                                                                        | 1                                                                                     |                                                                                                    |                    |                                                                      |                                                                   |                                                                                                    |        | Program: 1                                                                |                                                                                   |                                                                      |                                                                        |
| D:                                                                                          |                                                                                       |                                                                                                    |                    |                                                                      |                                                                   |                                                                                                    |        |                                                                           |                                                                                   |                                                                      |                                                                        |
| dmit Term:                                                                                  |                                                                                       |                                                                                                    |                    |                                                                      |                                                                   |                                                                                                    |        | rian(s): i                                                                |                                                                                   |                                                                      |                                                                        |
|                                                                                             |                                                                                       |                                                                                                    |                    |                                                                      |                                                                   |                                                                                                    |        |                                                                           |                                                                                   |                                                                      |                                                                        |
|                                                                                             |                                                                                       |                                                                                                    |                    |                                                                      |                                                                   |                                                                                                    |        |                                                                           |                                                                                   |                                                                      |                                                                        |
| cansier in:                                                                                 | stitution:                                                                            |                                                                                                    |                    |                                                                      |                                                                   |                                                                                                    |        |                                                                           |                                                                                   |                                                                      |                                                                        |
|                                                                                             |                                                                                       |                                                                                                    |                    |                                                                      |                                                                   |                                                                                                    |        |                                                                           |                                                                                   |                                                                      |                                                                        |
| Transfer                                                                                    | Record                                                                                |                                                                                                    |                    |                                                                      |                                                                   |                                                                                                    |        | USM Equ:                                                                  | ivalancie                                                                         | es                                                                   |                                                                        |
| Transfer<br><br>Subject                                                                     | Record<br>Nbr                                                                         | Title                                                                                                    | Level              | Units                                                                | Grade                                                             | Term                                                                                                    | RTK CC | USM Equ:                                                                  | ivalancie<br>Nbr                                                                  | es<br><br>Units                                                      | Status                                                                 |
| Transfer<br>Subject                                                                         | Record<br>Nbr                                                                         | Title                                                                                                    | Level              | Units                                                                | Grade                                                             | Term                                                                                                    | RTK CC | USM Equi                                                                  | Nbr                                                                               | Units                                                                | Status                                                                 |
| Transfer<br>Subject<br>IDST<br>PSYC                                                         | Record<br>Nbr<br>1200<br>3020                                                         | Title<br>Ancient World Religion<br>Psychology of Women                                                                                                    | Level              | Units<br>4.00<br>4.00                                                | Grade<br>B<br>B                                                   | Term<br>FALL2006                                                                                               | RTK CC | USM Equ:<br>DE Subject<br>GS                                              | Nbr<br>701AAA                                                                     | Units<br>4.00                                                        | Status<br><br>XFER                                                     |
| Transfer<br>Subject<br>IDST<br>PSYC                                                         | Record<br>Nbr<br>1200<br>3020<br>1210                                                 | Title<br>Ancient World Religion<br>Psychology of Women<br>Surrey of Calculus                                                                                                    | Level              | Units<br>4.00<br>4.00                                                | Grade<br>B<br>B                                                   | Term<br>FALL2006<br>FALL2009<br>FALL2009                                                                       | RTK CC | USM Equ:<br>DE Subject<br>GS<br>PSY<br>MAT                                | Nbr<br>701AAA<br>703AAA                                                           | Units<br>4.00<br>4.00                                                | Status<br>XFER<br>XFER<br>XFER                                         |
| Transfer<br>Subject<br>IDST<br>PSYC<br>MATH<br>PSYC                                         | Record<br>Nbr<br>1200<br>3020<br>1210<br>1000                                         | Title<br>Ancient World Religion<br>Psychology of Women<br>Survey of Calculus<br>Intro to Psychology                                                                                                    | Level              | Units<br>4.00<br>4.00<br>4.00                                        | Grade<br>B<br>B<br>A<br>C                                         | Term<br>FALL2006<br>FALL2009<br>FALL2006<br>FALL2006                                                           | RTK CC | USM Equ:<br>DE Subject<br>GS<br>PSY<br>MAT<br>PSY                         | Nbr<br>701AAA<br>703AAA<br>102                                                    | Units<br>4.00<br>4.00<br>4.00<br>4.00                                | Status<br>XFER<br>XFER<br>XFER<br>XFER                                 |
| Transfer<br>Subject<br>IDST<br>PSYC<br>MATH<br>PSYC<br>GEOL                                 | Record<br>Nbr<br>1200<br>3020<br>1210<br>1000<br>1100                                 | Title<br>Ancient World Religion<br>Psychology of Women<br>Survey of Calculus<br>Intro to Psychology<br>Env Issue of 21st Cent                                                                                                    | Level              | Units<br>4.00<br>4.00<br>4.00<br>4.00                                | Grade<br>B<br>B<br>A<br>C<br>B                                    | Term<br>FALL2006<br>FALL2009<br>FALL2006<br>FALL2006<br>SPR2007                                                | RTK CC | USM Equ:<br>DE Subject<br>GS<br>PSY<br>MAT<br>PSY<br>GLY                  | Nbr<br>701AAA<br>703AAA<br>102<br>110<br>701AAA                                   | Units<br>4.00<br>4.00<br>4.00<br>4.00<br>4.00                        | Status<br>XFER<br>XFER<br>XFER<br>XFER<br>XFER                         |
| Transfer<br>Subject<br>IDST<br>PSYC<br>MATH<br>PSYC<br>GEOL<br>IDST                         | Record<br>Nbr<br>1200<br>3020<br>1210<br>1000<br>1100<br>1300                         | Title<br>Ancient World Religion<br>Psychology of Women<br>Survey of Calculus<br>Intro to Psychology<br>Env Issues of 21st Cent<br>Pre-Modern World Hist, Li                                                                                  | Level              | Units<br>4.00<br>4.00<br>4.00<br>4.00<br>4.00                        | Grade<br>B<br>B<br>A<br>C<br>B<br>A                               | Term<br>FALL2006<br>FALL2009<br>FALL2006<br>FALL2006<br>SPR2007<br>SPR2007                                     | RTK CC | USM Equ:<br>                                                              | Nbr<br>701AAA<br>703AAA<br>102<br>110<br>701AAA<br>701CCC                         | Units<br>4.00<br>4.00<br>4.00<br>4.00<br>4.00<br>4.00                | Status<br>XFER<br>XFER<br>XFER<br>XFER<br>XFER<br>XFER                 |
| Transfer<br>Subject<br>IDST<br>PSYC<br>MATH<br>PSYC<br>GEOL<br>IDST<br>MATH                 | Record<br>Nbr<br>1200<br>3020<br>1210<br>1000<br>1100<br>1300<br>2230                 | Title<br>Ancient World Religion<br>Psychology of Women<br>Survey of Calculus<br>Intro to Psychology<br>Env Issues of 21st Cent<br>Pre-Modern World Hist, Li<br>Analytic Geo & Calculus I                                                     | Level              | Units<br>4.00<br>4.00<br>4.00<br>4.00<br>4.00<br>4.00                | Grade<br>B<br>B<br>A<br>C<br>B<br>A<br>B<br>B                     | Term<br>FALL2006<br>FALL2009<br>FALL2006<br>FALL2006<br>SPR2007<br>SPR2007                                     | RTK CC | USM Equ:<br><br>DE Subject<br>GS<br>PSY<br>MAT<br>PSY<br>GLY<br>GS<br>MAT | Nbr<br>701AAA<br>703AAA<br>102<br>110<br>701AAA<br>701CCC<br>168                  | Units<br>4.00<br>4.00<br>4.00<br>4.00<br>4.00<br>4.00<br>4.00        | Status<br>XFER<br>XFER<br>XFER<br>XFER<br>XFER<br>XFER<br>XFER         |
| Transfer<br>Subject<br>IDST<br>PSYC<br>MATH<br>PSYC<br>GEOL<br>IDST<br>MATH<br>IDST         | Record<br>Nbr<br>1200<br>3020<br>1210<br>1000<br>1100<br>1300<br>2230<br>2400         | Title<br>Ancient World Religion<br>Psychology of Women<br>Survey of Calculus<br>Intro to Psychology<br>Env Issues of 21st Cent<br>Pre-Modern World Hist, Li<br>Analytic Geo & Calculus I<br>Modern World Fine Arts                           | Level              | Units<br>4.00<br>4.00<br>4.00<br>4.00<br>4.00<br>4.00<br>4.00        | Grade<br>B<br>B<br>A<br>C<br>B<br>A<br>B<br>A<br>A                | Term<br>FALL2006<br>FALL2009<br>FALL2006<br>FALL2006<br>SPR2007<br>SPR2007<br>SPR2007<br>FALL2007              | RTK CC | USM Equ:<br>                                                              | Nbr<br>701AAA<br>703AAA<br>102<br>110<br>701AAA<br>701CCC<br>168<br>701DDD        | Units<br>4.00<br>4.00<br>4.00<br>4.00<br>4.00<br>4.00<br>4.00<br>4.0 | Status<br>XFER<br>XFER<br>XFER<br>XFER<br>XFER<br>XFER<br>XFER<br>XFER |
| Transfer<br>Subject<br>IDST<br>PSYC<br>MATH<br>PSYC<br>GEOL<br>IDST<br>MATH<br>IDST<br>MATH | Record<br>Nbr<br>1200<br>3020<br>1210<br>1000<br>1100<br>1300<br>2230<br>2400<br>3540 | Title<br>Ancient World Religion<br>Psychology of Women<br>Survey of Calculus<br>Intro to Psychology<br>Env Isaues of 21st Cent<br>Pre-Modern World Hist, Li<br>Analytic Geo & Calculus I<br>Modern World Fine Arts<br>Differential Equations | Level              | Units<br>4.00<br>4.00<br>4.00<br>4.00<br>4.00<br>4.00<br>4.00<br>4.0 | Grade<br>B<br>B<br>A<br>C<br>B<br>A<br>B<br>B<br>A<br>B<br>B<br>B | Term<br>FALL2006<br>FALL2009<br>FALL2006<br>FALL2006<br>FALL2007<br>SPR2007<br>SPR2007<br>FALL2007<br>FALL2007 | RTK CC | USM Equ:<br>                                                              | Nbr<br>701AAA<br>703AAA<br>102<br>110<br>701AAA<br>701CCC<br>168<br>701DDD<br>285 | Units<br>4.00<br>4.00<br>4.00<br>4.00<br>4.00<br>4.00<br>4.00<br>4.0 | Status<br>XFER<br>XFER<br>XFER<br>XFER<br>XFER<br>XFER<br>XFER<br>XFER |